履修登録(Ⅳ期・秋学期集中科目)の修正について

2015年度IV期とまだ開講されていない秋学期集中科目(<u>市場戦略論は除く</u>)の履修登録の修正について、修正をご希望の方は以下を確認の上、お手続きください。 また、11月27日(金)以降に修正結果が反映されているか御自身でご確認ください。

- 情報ポータル;http://www.as.hosei.ac.jp/にアクセスし、ログインして「履修申請」 を選択します。「履修登録科目確認通知書」をプリントアウトしてください。
- プリントアウトした「履修登録科目確認通知書」の空いている所に赤字で追加したい 曜日・時限・授業コード・科目名・教員名を記入してください。削除したい場合は、 赤字で削除したい科目や教員名など全てに取り消し線を入れて「削除」と記入してく ださい。余白に赤字で氏名を記入してください。

<記入例>

| 目・時限      | 授業コード | 將目名              | 8    | 目グループ名           | 代表教員名             | 單位     | 服依期                   | 履修状態 | 履修エラーメッセージ |  |
|-----------|-------|------------------|------|------------------|-------------------|--------|-----------------------|------|------------|--|
| <u>Å6</u> | 39608 | 公衆衛生研究           | 環境マネ | ジメント科目           | 宮川 縣子             | 2.0    | 泰学期前半                 |      | 7          |  |
| - #6      | 19972 | 環境和出             | 227  | 5777HII          | 永野 芳槿             | 2.0    | R.F.Mill T            | 削除   |            |  |
| 117       |       | 公束衛生時咒<br>機能赴法   | 現現マス | マメント料日<br>ビメント料用 | 宮川 八百子<br>  上町 美雄 |        | <b>泰字期前半</b><br>秋分期前半 | 削除   | 【氏名】       |  |
|           |       |                  |      |                  | 7,0173 7,718      |        |                       |      | 法政太郎       |  |
| **        | 【追加科  | ·目】              |      |                  |                   |        |                       |      | -          |  |
| 木         | < 6 X | <b>W000 〇〇</b> 学 | 全入門  | 〇〇先生             | 2 単位 C            | )()期授業 |                       | 追    | 主力口        |  |

- 3.4F事務室へ提出または、1Fのボックス(左下)「履修修正提出用」へ用紙を入れて ください。
- (注意 1) 必ず事前に研究科ガイド p.27~p.28 の内容をご確認ください。
- (注意 2) 情報ポータルサイトのメインメニューにある「<u>履修取消」機能は使用できま</u> せん。必ず紙で修正内容を記入し提出してください。
- (注意 3) 修正期間は 11 月 19 日(木)~11 月 25 日(水)までです。この期間を過ぎ ますとIV期とまだ開講していない秋学期集中(市場戦略論は除く)の登録科 目は理由を問わず一切の変更ができませんのでご注意ください。もし、修正 期間に手続きできない場合は、<u>手続き期間の前まで</u>に rpd-j@hosei.ac.jp~ ご相談ください。
- 4. 履修登録の修正結果の確認について

11 月 27 日(金)14 時以降に、情報ポータル;http://www.as.hosei.ac.jp/にアクセ スし、ログインして「履修申請」を選択してください。「履修登録科目確認通知書」を プリントアウトしてください。申請したとおりに登録科目が修正されているかご確認く ださい。間違っているようでしたら、恐れ入りますがすぐに事務室へお知らせください。

<sup>2015</sup> 年度 履修登録科目確認通知書